| 🙋 :: Sistem Perakau    | nan Terimaan Kerajaan :: - Wi                                   | ndows Internet Ex       | prer                                                                              |                                                                     | - 7 🛛                  |
|------------------------|-----------------------------------------------------------------|-------------------------|-----------------------------------------------------------------------------------|---------------------------------------------------------------------|------------------------|
| 🚱 🕞 👻 🛴 https          | ://etkdn/eterimaan/                                             |                         | V 😵 Certificati                                                                   | e Error 😽 🗙 MyStart Search                                          | <b>₽</b> -             |
| File Edit View Fav     | rorites Tools Help                                              |                         |                                                                                   |                                                                     |                        |
| 🚖 🍄 🕻 :: Sistem        | Perakaunan Terimaan Kerajaan ::                                 |                         |                                                                                   | â · 🗟 · 🖶 ·                                                         | • 🔂 Page • 🍈 Tools • 🎽 |
|                        | Nama Pengguna : SHARIFAH BIN<br>Tarikh/Masa masuk : 05-04-11 11 | TI ISMAIL<br>I:00:59 AM | Kod Jab : 262 POLIS DIRA.<br>Kod PTJ/FK : 250101 KEW<br>Pusat Terimaan : 000004 E | IA MALAYSIA<br>LOJISTIK IBU PEJ PDRM<br>IAH. KEWANGAN LOGISTIK PDRM |                        |
|                        | > Penerimaan Bayaran                                            | PENYELA                 | ISAN REKOD                                                                        |                                                                     |                        |
|                        | Penyata Pemungut                                                | Penyelarasan R          | od Bagi Tahun 2011                                                                |                                                                     |                        |
|                        | Laporan                                                         |                         |                                                                                   | Tarikh :05/04/2011                                                  |                        |
| (1)                    | Penyelenggaraan Sistem                                          | No.Rujukan              | (4) Tarikh Rujukan No Penyata Dit                                                 | atalkan                                                             |                        |
|                        | 🛨 💴 Jadual Rujukan DCS                                          | PTJ Yang                | Perihal Pej. Perakau                                                              | inan                                                                |                        |
| (2)                    | 🛨 题 Jadual Rujukan Bukan DCS                                    | Membayar                | KEW LOJISTIK IBU PEJ PDRM Jab                                                     |                                                                     |                        |
| (2)                    | Penyelarasan Rekod                                              | Jenis Urusniaga         | 3255 - Cek Tak Laku-Penyelarasan Baki (5) 💌 PTJ                                   | 250101                                                              |                        |
|                        | Antaramuka                                                      |                         | PERUNTUKAN/PERBELANJAAN DIMASUK KIRA KEPADA AKAUN-AKAUN DIBAWAH                   |                                                                     |                        |
|                        | Penyelenggaraan Pengguna                                        | BIL. V                  | JAB PTJ/PK PROG/AKT AMANAH PROJEK SETIA CP OBJEK                                  | DEBIT КREDIT   0.00 (6) 0.00                                        |                        |
|                        | Tukar Profil                                                    |                         |                                                                                   |                                                                     |                        |
|                        | Bantuan Atas Talian                                             |                         | JUMLAH 0.0                                                                        | 0 0.00                                                              |                        |
|                        | O Buletin                                                       |                         |                                                                                   | Tambah Hapus Bil                                                    |                        |
|                        | Keluar                                                          | Maklumat Pengesa        | (3) (7)                                                                           | Datai                                                               |                        |
|                        |                                                                 | Catatan Perakuan        | $\frac{1}{2} (3) (7) (8)$                                                         |                                                                     |                        |
|                        | Hak Cipta @2007 eTerimaan. Hak Cipta                            | a Terpelihara Jabatan A | untan Negara, Versi 3.20.                                                         |                                                                     |                        |
|                        |                                                                 |                         |                                                                                   |                                                                     |                        |
|                        |                                                                 |                         |                                                                                   |                                                                     |                        |
|                        |                                                                 |                         |                                                                                   |                                                                     |                        |
|                        |                                                                 |                         |                                                                                   |                                                                     |                        |
|                        |                                                                 |                         |                                                                                   |                                                                     |                        |
|                        |                                                                 |                         |                                                                                   |                                                                     |                        |
|                        |                                                                 |                         |                                                                                   |                                                                     |                        |
|                        |                                                                 |                         |                                                                                   |                                                                     |                        |
| Applet JSIOApp started |                                                                 |                         |                                                                                   | Scotal intranet                                                     | 🔍 100% 🔻 🥁             |
| 🦺 start 🔰 🚺            | 😼 Inbox - Microsoft Out 🫛 💋 :: :                                | Sistem Perakaunan       | DK PENILAI 22011-31 🗹 Lampiran C - Memper                                         |                                                                     | 🔍 💽 💭 📴 11:40 AM       |

Tatacara Memperakaunkan cek tak laku di dalam eTerimaan

Tindakan Pejabat Pemungut:

- (1) Klik pada Modul Penyelenggaraan Sistem;
- (2) Klik pada sub modul Jadual Rujukan Bukan DCS Penyelarasan Rekod;
- (3) Klik pada butang 'Rekod Baru'. Kuncimasuk medan-medan yang berkaitan. Pastikan medan yang berwarna merah diisi;
- (4) No.Rujukan dokumen sila kuncimasuk No. Rujukan Baucar Jurnal yang dikemukakan oleh Pejabat Perakaunan;

- (5) Pilih jenis urusniaga Penyelarasan Rekod. Klik *dropdown arrow* dan pilih jenis urusniaga **'13255 Cek Tak Laku Penyelarasan Baki'** ;
- (6) Kunci masuk amaun cek tak laku di bahagian debit untuk melaraskan baki akaun asal;
- (7) Klik butang Simpan;
- (8) Laksanakan Perakuan 1 dan Perakuan 2 oleh pegawai yang diberi kuasa.

Contoh paparan skrin selepas kuncimasuk transaksi cek tak laku seperti berikut:

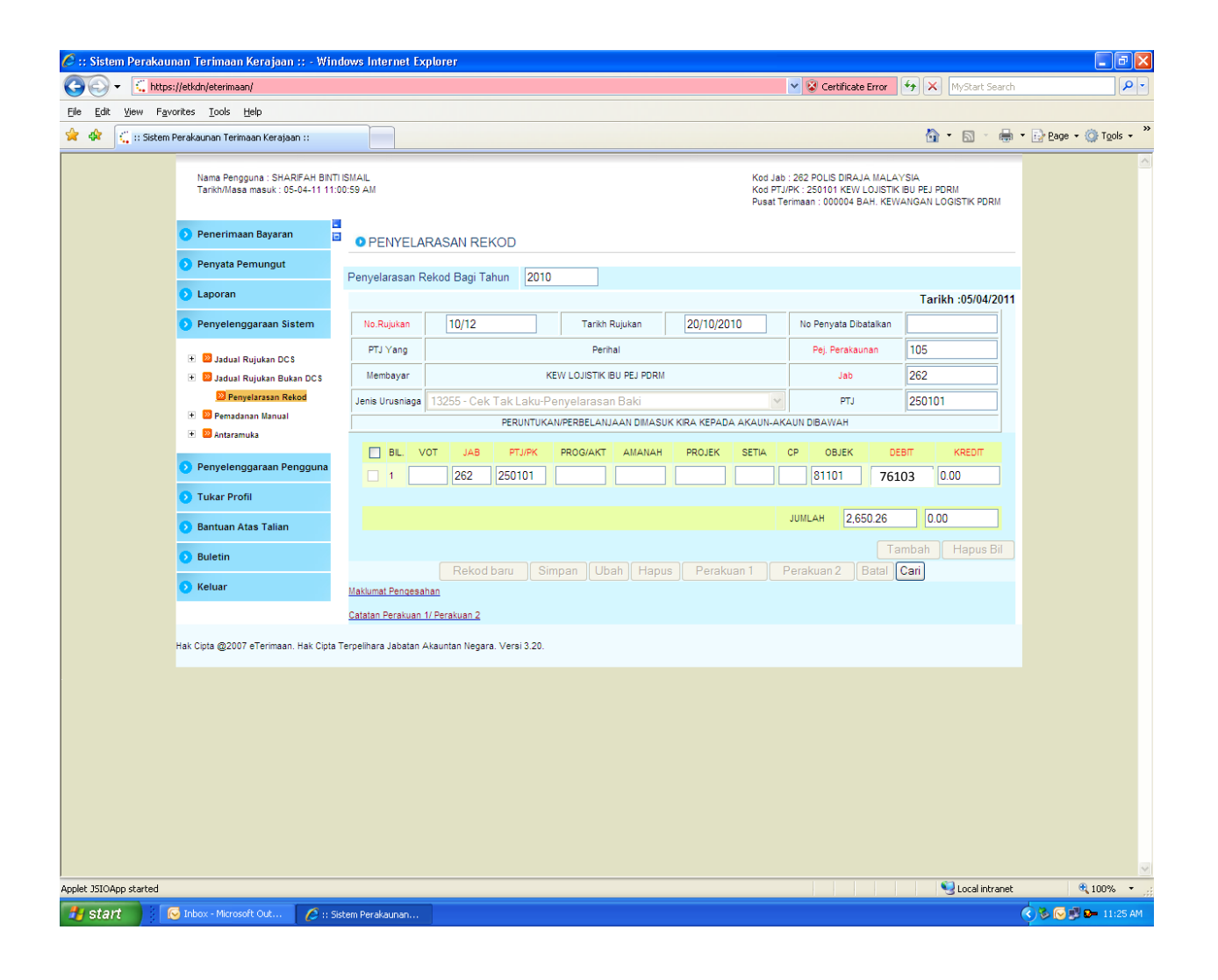

- (9) Apabila Perakuan 2 telah dilakukan, Sistem eTerimaan akan kemaskini maklumat cek tak laku pada laporan-laporan seperti berikut:
  - a) Laporan Buku Tunai Cerakinan (TK100)

| NO LAPORAN TK100 SISTEM PERAKAUNAN TERIMAAN KERAJAAN |                                                                                                    |                                                                      |                                        |                                                             |                    |             |            | TARIKH : 0 | 15/04/2011               | MASA 11:36:59 AM | Muka S             | urat : 1/2   |            |             |            |
|------------------------------------------------------|----------------------------------------------------------------------------------------------------|----------------------------------------------------------------------|----------------------------------------|-------------------------------------------------------------|--------------------|-------------|------------|------------|--------------------------|------------------|--------------------|--------------|------------|-------------|------------|
|                                                      | BUKU TUNAI CERAKINAN BAGI TEMPOH 2010/2010 HINGGA 2010/2010<br>SEPERTI PADA OSIGUZ011<br>BAGI TAHUN KEWANGAN 2010 |                                                                      |                                        |                                                             |                    |             |            |            |                          |                  |                    |              |            |             |            |
| Pej. Perakaun<br>Jabatan<br>PTJ/PK<br>Pucat Terimaa  | an :<br>:<br>:<br>in :                                                                                            | Kod Perih<br>105 KEMEJ<br>282 POLIS<br>250101 KEW L<br>000004 BAH. M | al<br>DIRAJA N<br>Ojistik I<br>(Ewanga | DALAM NEGERI<br>Ialaysia<br>Bu pej porm<br>Ni logistik porm |                    |             |            |            |                          |                  |                    |              |            |             |            |
|                                                      |                                                                                                    |                                                                      |                                        |                                                             |                    | AMAUN (RM)  |            |            |                          | PE               | MBAYARAN KEPADA PE | RBENDAHARAAN |            |             |            |
| TARIKH<br>KEMASKINI                                  | TARIKH<br>RESIT                                                                                                   | NO RESIT/<br>RUJUKAN                                                 | SUMBER                                 | CARA BAYARAN                                                | KOD<br>OSOL/AMANAH |             |            |            | PENYATA PEMUNGI<br>Kasar | UT CI            | J PERKHIDMATAN     |              |            | ERBENDAHARA | HARAAN     |
| (1)                                                  | (1) (2)                                                                                                    |                                                                      |                                        |                                                             |                    |             | TARIKH     | NO.        | AMAUN (RM)               | KOD              | AMAUN (RM)         | AMAUN (RM)   | TARIKH     | NO.         | AMAUN (RM) |
| 20/10/2010                                           | 20/10/2010                                                                                                    | 00000410002418                                                       | eT                                     | TUNAI                                                       | 23102              | 51.95       | 20/10/2010 | 10652      | 1,008.00                 |                  |                    | 1,008.00     | 20/10/2010 | 00016032    | 1,008.00   |
|                                                      | 20/10/2010                                                                                                    | 00000410002419                                                       | eT                                     | TUNAI                                                       | 81101              | 119.15      | 20/10/2010 | 10652      | 1,008.00                 |                  |                    | 1,008.00     | 20/10/2010 | 00016032    | 1,008.00   |
|                                                      | 20/10/2010                                                                                                    | 00000410002420                                                       | eT                                     | TUNAI                                                       | 81101              | 95.85       | 20/10/2010 | 10652      | 1,008.00                 |                  |                    | 1,008.00     | 20/10/2010 | 00016032    | 1,008.00   |
|                                                      | 20/10/2010                                                                                                    | 00000410002421                                                       | eT                                     | TUNAI                                                       | 23102              | 131.05      | 20/10/2010 | 10652      | 1,008.00                 |                  |                    | 1,008.00     | 20/10/2010 | 00016032    | 1,008.00   |
|                                                      | 20/10/2010                                                                                                    | 00000410002422                                                       | eT                                     | TUNAI                                                       | 23102              | 280.40      | 20/10/2010 | 10652      | 1,008.00                 |                  |                    | 1,008.00     | 20/10/2010 | 00016032    | 1,008.00   |
|                                                      | 20/10/2010                                                                                                    | 00000410002423                                                       | eT                                     | TUNAI                                                       | 23102              | 137.00      | 20/10/2010 | 10652      | 1,008.00                 |                  |                    | 1,008.00     | 20/10/2010 | 00016032    | 1,008.00   |
|                                                      | 20/10/2010                                                                                                    | 00000410002424                                                       | eT                                     | TUNAI                                                       | 23102              | 192.60      | 20/10/2010 | 10652      | 1,008.00                 |                  |                    | 1,008.00     | 20/10/2010 | 00016032    | 1,008.00   |
|                                                      | 20/10/2010                                                                                                    | 10/12                                                                | eT                                     | PENYELARASAN REKOD                                          | 76103              | (2,650.26)  |            |            |                          |                  |                    |              |            |             |            |
|                                                      | 20/10/2010                                                                                                    | 10/13                                                                | eT                                     | PENYELARASAN REKOD                                          | 81101              | (53,906.04) |            |            |                          |                  |                    |              |            |             |            |
|                                                      | 20/10/2010                                                                                                    | 10/14                                                                | eT                                     | PENYELARASAN REKOD                                          | 74501              | 175.00      |            |            |                          |                  |                    |              |            |             |            |
|                                                      |                                                                                                    |                                                                      |                                        |                                                             | 76103              | 4,193.22    |            |            |                          |                  |                    |              |            |             |            |
|                                                      |                                                                                                    |                                                                      |                                        |                                                             | 76199              | 3,892.35    |            |            |                          |                  |                    |              |            |             |            |
|                                                      |                                                                                                    |                                                                      |                                        |                                                             | 81101              | 202,239.61  |            |            |                          |                  |                    |              |            |             |            |
|                                                      |                                                                                                    |                                                                      |                                        |                                                             | 81199              | 5,446.94    |            |            |                          |                  |                    |              |            |             |            |
|                                                      |                                                                                                    |                                                                      |                                        |                                                             | JUMLAH HARIAN      | 160,398.82  |            |            |                          |                  |                    |              |            |             |            |
|                                                      |                                                                                                    |                                                                      |                                        |                                                             | JUMLAH BESAR       | 180,398.82  |            |            |                          |                  |                    |              |            |             |            |
|                                                      | 1                                                                                                    |                                                                      |                                        |                                                             |                    |             |            |            |                          |                  |                    |              |            |             | í .        |

| KEW LOJISTIK IBU FEJ PORM<br>LAPORAN AKAUN HASIL BAGI TEMPOH 2010/2010<br>SEPERTIFICADA ISBUZZITI<br>Mod Jab: 20 POLUS DIRAJA MALATMA<br>Kod Jab: 20 POLUS DIRAJA MALATMA<br>Kod JAB: 20 POLUS DIRAJA MALATMA<br>Kod JAB: 20 POLUS DIRAJA MALATMA<br>JAMACAM<br>ZO POLUS ZZ JOSTON 1005 BAUKA MALATMA<br>JAMACAM-PENYELARANA BAUD IVOT 1014 eT<br>10 POLUS ZZ JOSTON 1025 BAUKAPA ANAL-PENYELARANA BAUD IVOT 1013 eT<br>20 POLUS ZZ JOSTON 1025 BAUKAPA ANAL-PENYELARANA BAUD IVOT 1012 eT<br>20 POLUS ZZ JOSTON 1025 BAUKAPA ANALAMA DENDI VOT 1013 eT<br>20 POLUS ZZ JOSTON 1025 BAUKAPA ANALAMA DENDI VOT 1012 eT<br>20 POLUS ZZ JOSTON 1025 BAUKAPA ANALAMA BAUD IVOT 1012 eT<br>20 POLUS ZZ JOSTON 1025 BAUKAPA ANALAMA BAUD IVOT 1012 eT<br>20 POLUS ZZ JOSTON 1025 BAUKAPA ANALAMA BAUD IVOT 1012 eT<br>20 POLUS ZZ JOSTON 1025 BAUKAPA ANALAMA BAUD IVOT 1012 eT<br>20 POLUS ZZ JOSTON 1025 BAUKAPA ANALAMA BAUD IVOT 1012 eT<br>20 POLUS ZZ JOSTON 1025 BAUKAPA ANALAMA BAUD IVOT 1012 eT<br>20 POLUS ZZ JOSTON 1025 BAUKAPA ANALAMA BAUD IVOT 1012 eT<br>20 POLUS ZZ JOSTON 1025 BAUKAPA ANALAMA BAUD IVOT 1012 ET<br>20 POLUS ZZ JOSTON 1025 BAUKAPA ANALAMA BAUD IVOT 1012 ET<br>20 POLUS ZZ JOSTON 1025 BAUKAPA ANALAMA BAUD IVOT 1012 ET<br>20 POLUS ZZ JOSTON 1025 BAUKAPA ANALAMA BAUD IVOT 1012 ET<br>20 POLUS ZZ JOSTON 1025 BAUKAPA ANALAMA BAUD IVOT 1012 ET<br>20 POLUS ZZ JOSTON 1025 BAUKAPA ANALAMA BAUD IVOT 1012 ET<br>20 POLUS ZZ JOSTON 1025 BAUKAPA ANALAMA BAUD IVOT 1012 ET<br>20 POLUS ZZ JOSTON 1025 POLUS ZZ JOSTON 1025 POLUS ZZ JOSTON 1025 POLUS ZZ JOSTON 1025 POLUS ZZ JOSTON 1025 POLUS ZZ JOSTON 1025 POLUS ZZ JOSTON 102 | NO LAPO                                                                                                    | JRAN TK | 141    |         | SISTEM PERAKAUNAN TERIMAAN KER | AJAAN                      |                    |                                      |                                                  |                               | TARIKH:05/04/2011 | MASA: 1   | 1:43:34 AM    | MUKA SURAT :1/1 |  |
|----------------------------------------------------------------------------------------------------|----------------------------------------------------------------------------------------------------|---------|--------|---------|--------------------------------|----------------------------|--------------------|--------------------------------------|--------------------------------------------------|-------------------------------|-------------------|-----------|---------------|-----------------|--|
| BGI TAHUN KEWANGAN 2010   Kod Paj Akuur: 19 KeMENTERIAN DALAM NEGERI<br>Kod Jab: 2010 Kementerian Dalam Negeri<br>Kewi dujatik ibu Pej Portu   Kod Poj 20100 Kewi Dollamatik Orizanik Resit Persenundarianam Junilah   TARKN JAB TLIPK PRIHAL ORIJUKAN Resit Persenundarianam Junilah   2010001 82 50101 Baki baka ke toapan 000 16.534.547.3 16.934.947.3   2010001 82 250101 1025 Baki KemAsani Maki Di VOT 1014 eT 0.00 16.534.547.3 16.934.947.3   20100010 82 250101 1025 Baki KemAsani Baki Di VOT 1014 eT 0.00 16.534.547.3 16.934.547.3   20100010 82 250101 1255 Baki KemAsani Baki Di VOT 1014 eT 0.00 16.535.4 0.00 15.536.2 0.00 15.582.4   20100010 82 250101 1255 CEI TAK LAKU-PENYELARASAN BAKI DI VOT 1012 eT 55.556.30 0.00 15.582.4                                                                                                    |                                                                                                    |         |        |         |                                | LAPORA                     | IN AKAUN           | KEW LOJIS<br>HASIL BAGI T<br>SEPERTI | TIK IBU PEJ PD<br>EMPOH 20/10/2<br>PADA 05/04/20 | RM<br>2010 HINGGA<br>11       | 20/10/2010        |           |               |                 |  |
| Kod Pij Akam: 105 Keletiteriteriteriteriteriteriteriteriterit                                                                                                    |                                                                                                    |         |        |         |                                |                            |                    | BAGITAHU                             | JN KEWANGAN                                      | 2010                          |                   |           |               |                 |  |
| Nordadi Add Polar Michael Michael Mic                                                                                                    |                                                                                                    |         |        |         |                                | Kod Pej Akaun:<br>Kod Jabi | 105                | KEMENTERIA                           | AN DALAM NEGER                                   | u                             |                   |           |               |                 |  |
| No RUJUKAN RESIT PERBENDAHARAAN JUMLAH   TARIKH JAB PERHAL DOKUMEN SUMBER TARIKH NO RUJUKAN CENT JUMLAH   2010/2010 2010/2010 DOB KREDIT BAKKEMARAAN   2010/2010 2010/2010 <td co<="" th=""><th></th><th></th><th></th><th></th><th></th><th>Kod PT.I</th><th>252</th><th>KEW LOJISTI</th><th>A MALATSIA<br/>IK IBU PEJ PORM</th><th></th><th></th><th></th><th></th><th></th></td>                                                                                                    | <th></th> <th></th> <th></th> <th></th> <th></th> <th>Kod PT.I</th> <th>252</th> <th>KEW LOJISTI</th> <th>A MALATSIA<br/>IK IBU PEJ PORM</th> <th></th> <th></th> <th></th> <th></th> <th></th> |         |        |         |                                |                            | Kod PT.I           | 252                                  | KEW LOJISTI                                      | A MALATSIA<br>IK IBU PEJ PORM |                   |           |               |                 |  |
| KOD NO RUJUKAN REIT PERBENDAHARAAN JUMLAH   TARIKH JAB PTJIPK URUSMLAGA PERIHAL DOKUMEN SUMBER TARIKH NOMBOR DEBIT KREDIT BAKI KEMASKINI   2010/0210 262 250101 Baki bawa le hadgpan 0.00 16.534,964.73 16.534,92   2010/0210 262 250101 14001 Pergida Penungui 10552 eT 2010/0210 0.00 16.534,964.73 16.534,92   2010/0210 262 250101 14001 Pergida Penungui 10552 eT 2010/0210 0.00 16.534,964.73 16.535,72   2010/0210 262 250101 1505 BAL/CR ARKAAN BAKI DI VOT 1014 eT 0.00 15.934,964.73 16.934,964.73 16.935,964.73 16.934,964.73 16.934,964.73 16.934,964.73 16.934,964.73 16.934,964.73 16.934,964.73 16.934,964.73 16.934,964.73 16.935,964.73 16.934,964.73 16.934,964.73 16.934,964.73 16.934,964.73 16.934,964.73 16.934,964.73 16.934,964.73<                                                                                                    |                                                                                                    |         |        |         |                                | Kod OSOL/ Amanah:          | 76103              | NEW CONTRA                           |                                                  |                               |                   |           |               |                 |  |
| TARKH JAB PTJIPK UNUSINGA PERIHAL DOKUMAN SUMBER TARKH NOMBOR DEBIT KKEDIT BAKI KEMASKINI   20100201 262 20101 Baki bawa le badgpan 0.00 16.33.4,964.73 16.33.4,9   20100201 262 250101 14001 Penjala Penungui 1052 eT 20100201 0.00 16.33.4,964.73 16.33.4,9   20100201 262 250101 14001 Penjala Penungui 1052 eT 20100201 0.00 16.13.4,964.73 16.33.4,9   20100201 262 250101 11055 BAUCAR AURHAN-PENYELARAGAN BAKI DI VOT 1014 eT 0.00 10.11,98.05 19.34.43   20100201 262 250101 15555 BAUCAR URHAN-PENYELARAGAN BAKI DI VOT 1012 eT 2,650.26 0.00 19.889.8   20100201 262 250101 15255 CEK TAK LAKU-PENYELARAGAN BAKI DI VOT 1012 eT 2,650.26 0.00 19.889.8   20100201 252 250101<                                                                                                    |                                                                                                    |         |        | KOD     |                                |                            | RESIT PERBENDAHARA |                                      |                                                  |                               |                   | JUMLAH    |               |                 |  |
| 20100010 262 250101 Ball barks le hadspan 0.00 16.534,964.73 16.534,91   201002010 262 250101 14001 Penyala Penungul 10552 eT 201002010 00016032 0.00 125.50 118.334,91   201002010 262 250101 1025 BAUCR RIMAR-PENYELARASAN BAKI DI VOT 1014 eT 0.00 1.634,94.73 118.334,91   201002010 262 250101 1025 BAUCR RIMAR-PENYELARASAN BAKI DI VOT 1014 eT 0.00 1.634.94   201002010 262 250101 13255 CEK TAK LAKU-PENYELARASAN BAKI DI VOT 1012 eT 2.650.25 0.00 119.849,8   201002010 262 250101 13255 CEK TAK LAKU-PENYELARASAN BAKI DI VOT 10112 eT 2.650.25 0.00 119.849,8   201002010 262 250101 13255 CEK TAK LAKU-PENYELARASAN BAKI DI VOT 1012 eT 2.650.25 0.00 119.849,8   201002010 262 25101 13255 <t< th=""><th>TARIKH</th><th>JAB</th><th>PTJ/PK</th><th>URUSNIA</th><th>GA PERIHAL</th><th></th><th></th><th>DOKUMEN</th><th>SUMBER</th><th>TARIKH</th><th>NOMBOR</th><th>DEBIT</th><th>KREDIT</th><th>BAKI KEMASKINI</th></t<>                                                                                                    | TARIKH                                                                                                    | JAB     | PTJ/PK | URUSNIA | GA PERIHAL                     |                            |                    | DOKUMEN                              | SUMBER                                           | TARIKH                        | NOMBOR            | DEBIT     | KREDIT        | BAKI KEMASKINI  |  |
| 201102010 262 250101 14001 Penyala Pemungui 10652 eT 20102010 00016032 0.00 215.00 116,335,1<br>20102010 262 250101 11255 BAUCER AURA-PENYELARADAN BAKI DI VOT 1014 eT 0.00 1,011,98.05<br>19,84.5<br>20102010 262 250101 11255 CEK TAK LAKU-PENYELARADAN BAKI DI VOT 1012 eT 2,560.25 0.00 115,859,8<br><u>\$65,556.30 1,011,413.85</u> 113,889,8<br>310,0010 262 250101 11255 CEK TAK LAKU-PENYELARADAN BAKI DI VOT 1012 eT 2,560,25 0.00 115,859,8<br>310,0010 262 250101 11255 CEK TAK LAKU-PENYELARADAN BAKI DI VOT 1012 eT 2,560,25 0.00 115,859,8<br>310,0010 262 250101 11255 CEK TAK LAKU-PENYELARADAN BAKI DI VOT 1012 eT 2,560,25 0.00 115,859,8<br>310,0010 262 250101 11255 CEK TAK LAKU-PENYELARADAN BAKI DI VOT 1012 eT 2,560,256,30 1,011,413,85 113,849,85<br>310,0010 262 250101 11255 CEK TAK LAKU-PENYELARADAN BAKI DI VOT 1012 eT 2,560,256 0.00 115,859,85<br>310,0010 262 250101 11255 CEK TAK LAKU-PENYELARADAN BAKI DI VOT 1012 eT 2,560,256 0.00 115,859,85<br>310,0010 262 250101 11255 CEK TAK LAKU-PENYELARADAN BAKI DI VOT 1012 eT 2,560,256 0.00 115,859,85<br>310,0010 310,0010 262 250101 11255 CEK TAK LAKU-PENYELARADAN BAKI DI VOT 1012 eT 2,560,256 0.00 115,859,85<br>310,0010 262 250101 11255 CEK TAK LAKU-PENYELARADAN BAKI DI VOT 1012 eT 2,560,256 0.00 115,859,85<br>310,0010 262 250101 11255 CEK TAK LAKU-PENYELARADAN BAKI DI VOT 1012 eT 2,550,250 0,00 115,859,850 0,00 115,859,850 0,00 115,859,850 0,00 115,859,850 0,00 115,859,850 0,00 115,859,850 0,00 115,859,850 0,00 115,859,850 0,00 115,859,850 0,00 115,850 0,00 115,850 0,00 115,859,850 0,00 115,859,850 0,00 115,850 0,00 115,850 0,00 1,00 1,00 1,00 1,00 1,00 1,00 1,                                                                                                    | 20/10/2010                                                                                                    | 262     | 250101 |         | Baki bawa ke hadapan           |                            |                    |                                      |                                                  |                               |                   | 0.00      | 18,934,964.73 | 18,934,964.73   |  |
| 2010/2010 262 250101 12055 BAUCER BAYARAH-PENYELARASAN BAKI DI VOT 1014 eT 0.00 1.011,198.05 113.46,3<br>2010/2010 262 250101 15055 BAUCAR JUNAL-PENYELARASAN BAKI DI VOT 1013 eT 2,562.6 0.00 118.888,<br>2010/2010 262 250101 13255 CEK TAK LAKU-PENYELARASAN BAKI DI VOT 1012 eT 2,562.6 0.00 118.888,<br>56.558.30 1.011,413.05 113.888,<br>56.558.30 1.011,413.05 113.888,                                                                                                    | 20/10/2010                                                                                                    | 262     | 250101 | 14001   | Penyata Pemungut               |                            | 10                 | 552                                  | eT                                               | 20/10/2010                    | 00016032          | 0.00      | 215.00        | 18,935,179.73   |  |
| 2010/2010 262 250101 16055 BAUCAR JURNAL-PENYELARAGAN BAKI DI VOT 1013 eT 53,068,04 0.00 19,852,4<br>2010/2010 262 250101 13255 CEK TAK LAKU-PENYELARAGAN BAKI DI VOT 1012 eT 2,652,26 0.00 19,869,8<br>56,556,30 1.011,413,05 19,269,8                                                                                                    | 20/10/2010                                                                                                    | 262     | 250101 | 12055   | BAUCER BAYARAN-PENYELARASAN    | BAKI DI VOT                | 10                 | /14                                  | ет                                               |                               |                   | 0.00      | 1,011,198.05  | 19,946,377.78   |  |
| 20/10/2010 282 250101 13255 CEX TAK LAKU-PENYELARASAN BAKI DI VOT 1012 eT 2,650.26 0.00 13,889,8<br>58,556.30 1.011,413.05 13,889,8<br>58,556.30 1.011,413.05 13,889,8<br>58,556.30 10,91,413.05 13,889,8<br>58,556.30 10,91,413.05 13,889,8<br>58,556.30 10,91,413.05 13,889,8<br>58,556.30 10,91,413.05 14,849,8<br>58,556.30 14,91,413,95 14,849,8<br>58,556.30 14,91,413,95 14,849,8<br>58,556.30 14,91,413,95 14,949,949,949,949,949,949,949,949,949,9                                                                                                    | 20/10/2010                                                                                                    | 262     | 250101 | 16055   | BAUCAR JURNAL-PENYELARASAN B   | AKI DI VOT                 | 10                 | /13                                  | eT                                               |                               |                   | 53,906.04 | 0.00          | 19,892,471.74   |  |
| <u>56,555.30</u> <u>1,011,413,85</u> <u>13,849,8</u>                                                                                                    | 20/10/2010                                                                                                    | 262     | 250101 | 13255   | CEK TAK LAKU-PENYELARASAN BAK  | I DI VOT                   | 10                 | /12                                  | eT                                               |                               |                   | 2,650.26  | 0.00          | 19,889,821.48   |  |
|                                                                                                    |                                                                                                    |         |        |         |                                |                            |                    |                                      |                                                  |                               | -                 | 56,556.30 | 1,011,413.05  | 19,889,821.48   |  |
|                                                                                                    |                                                                                                    |         |        |         |                                |                            |                    |                                      |                                                  |                               |                   |           |               |                 |  |

## b) Laporan Akaun Hasil (TK141)

(10) Cetak Laporan TK100 dan TK140 dan kepilkan bersama-sama dengan imej cek tak laku.